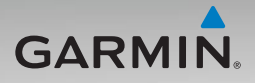

# nüvi<sup>®</sup> 500-serien brugervejledning

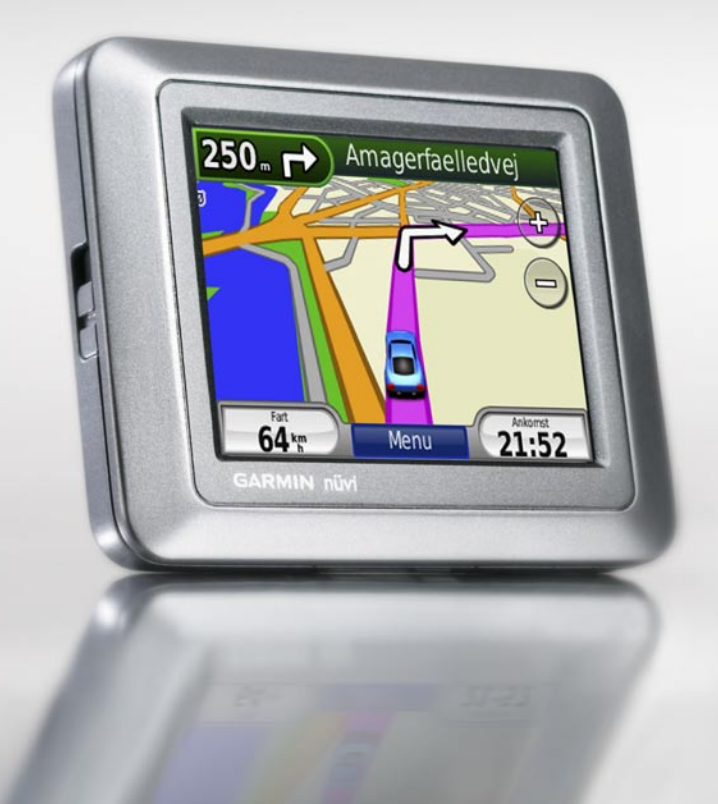

#### © 2008-2009 Garmin Ltd. eller dets datterselskaber

| Garmin International, Inc. |
|----------------------------|
| 1200 East 151st Street,    |
| Olathe, Kansas 66062, USA  |
| Tlf. (913) 397.8200 eller  |
| (800) 800.1020             |
| Fax (913) 397.8282         |
|                            |

Garmin (Europe) Ltd. Liberty House Hounsdown Business Park, Southampton, Hampshire, SO40 9LR UK Tlf. +44 (0) 870.8501241 (uden for Storbritannien) 0808 2380000 (kun i Storbritannien) Fax +44 (0) 870.8501251

Alle rettigheder forbeholdes. Denne vejledning må hverken helt eller delvist reproduceres, kopieres, transmitteres, udbredes, downloades eller gemmes på noget medie uanset formålet uden udtrykkeligt, forudgående skriftligt samtykke fra Garmin, medmindre der udtrykkeligt er givet tilladelse heri. Garmin giver hermed tilladelse til download af en enkelt kopi af denne vejledning på en harddisk eller andet elektronisk medium til visning og udskrivning af én kopi af vejledningen og eventuelle opdateringer heraf, forudsat at den elektroniske eller udskrevne kopi af vejledningen indeholder hele denne meddelelse om ophavsret, og med den betingelse, at enhver uautoriseret erhvervsmæssig distribution af vejledningen og eventuelle ændringer heraf er strengt forbudt.

Oplysningerne i dette dokument kan ændres uden forudgående varsel. Garmin forbeholder sig retten til at ændre eller forbedre sine produkter og til at ændre indholdet uden at være forpligtet til at varsle sådanne ændringer og forbedringer til personer eller organisationer. Besøg Garmins hjemmeside (www.garmin.com) for at få yderligere oplysninger om aktuelle opdateringer og brug og håndtering af dette og andre Garmin-produkter. Garmin Corporation No. 68, Jangshu 2nd Road, Shijr, Taipei County, Taiwan Tlf. 886/2.2642.9199 Fax +886 2.2642.9099

Garmin<sup>®</sup>, nüvi<sup>®</sup>, MapSource<sup>®</sup>, BlueChart<sup>®</sup> g2, g2 Vision<sup>®</sup>, Garmin TourGuide<sup>®</sup> og TracBack<sup>®</sup> er varemærker tilhørende Garmin Ltd. eller dets datterselskaber, registreret i USA og andre lande. Garmin Lock<sup>™</sup>og myGarmin<sup>™</sup> er varemærker tilhørende Garmin Ltd. eller dets datterselskaber. Disse varemærker må ikke anvendes uden udtrykkelig tilladelse fra Garmin.

microSD<sup>™</sup> er et varemærke tilhørende SD Card Association. Microsoft, MSN, MSN-logoet, Windows og Windows NT er enten varemærker eller registrerede varemærker tilhørende Microsoft Corporation i USA og/eller andre lande. Mac<sup>®</sup> er et varemærke tilhørende Apple Computer, Inc., registreret i USA og andre lande. SaversGuide<sup>®</sup> er et registreret varemærke tilhørende Entertainment Publications, Inc. Wherigo-logoet er et varemærke tilhørende Groundspeak i USA og andre lande. Anvendt med tilladelse. Brug af data fra geocaching.com sker i henhold til den aftale for brug, som findes på http://www.geocaching.com/about /termsofuse.aspx. Bluetooth<sup>®</sup>-navnet og -logoer ejes af Bluetooth SIG, Inc., og enhver brug deraf af Garmin er på licens.

Rettighederne til øvrige varemærker og handelsnavne tilhører de respektive ejere.

Delnummer 190-00937-36 Rev. B

# Introduktion

Tak, fordi du valgte at købe en GPSnavigationsenhed i Garmin<sup>®</sup> nüvi<sup>®</sup> 500-serien.

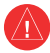

Se guiden *Vigtige oplysninger om sikkerhed og produkter* i æsken med produktet for at se produktadvarsler og andre vigtige oplysninger.

### Produktregistrering

Hjælp os med at hjælpe dig ved at udføre vores onlineregistrering i dag! Besøg vores websted på http://my.garmin.com. Opbevar den originale købskvittering, eller en kopi af den, på et sikkert sted.

# Kontakt Garmin

Kontakt Garmins produktsupport, hvis du har nogen spørgsmål omkring brugen af din nüvi. I USA skal du gå til www.garmin.com/support eller kontakte Garmin USA telefonisk på (913) 397-8200 eller (800) 800-1020. Hvis du befinder dig i Storbritannien, skal du kontakte Garmin (Europe) Ltd. pr. telefon på 0808 2380000.

I Europa skal du gå til www.garmin.com /support, og klik på **Contact Support** for at få support i det land, hvor du bor, eller kontakt Garmin (Europe) Ltd. telefonisk på +44 (0) 870.8501241.

### Flere oplysninger

Du kan få flere oplysninger om nüvi ved at trykke på **Værktøjer** > **Hjælp**. Du kan få yderligere oplysninger om tilbehør på http://buy.garmin.com eller www.garmin .com/extras, eller ved at kontakte din Garmin-forhandler.

# Indholdsfortegnelse

| Introduktion                          | .i  |
|---------------------------------------|-----|
| Produktregistrering                   | . i |
| Kontakt Garmin                        | . i |
| Flere oplysninger                     | . i |
| Opbygning af nüvii                    | ۷   |
| Sådan kommer du i gang                | 1   |
| Trin 1: Isætning af batteri i nüvi    | 1   |
| Trin 2: Opladning af nüvi             | 2   |
| Trin 3: Montering af nüvi             | 2   |
| Trin 4: Konfiguration af nüvi         | 3   |
| Trin 5: Oprettelse af                 |     |
| satellitforbindelse                   | 3   |
| Trin 6: Parring af Bluetooth®-headset | 3   |
| Brug af siden Menu                    | 4   |
| Find                                  | 7   |
| Sådan finder du en adresse            | 7   |
| Indstilling af en hjemmeposition      | 7   |
| Sådan finder du et sted ved at stave  |     |
| navnet                                | 8   |
| Sådan finder du nyligt fundne steder  | 9   |
| Favoritter                            | 9   |
| Ekstraudstyr1                         | 0   |
| Brug af brugerdefinerede ruter 1      | 1   |
| Indtastning af koordinater1           | 2   |
| Søgning efter geografiske punkter 1   | 2   |

| Sådan finder du et sted vha. kortet.<br>Brug af TracBack <sup>®</sup>                                                                                                    | 13<br>13                                                                   |
|----------------------------------------------------------------------------------------------------|----------------------------------------------------------------------------|
| Søgning i nærheden af et andet                                                                                                    |                                                                            |
| sted                                                                                                    | 13                                                                         |
| Brug af kortet                                                                                                    | 14                                                                         |
| Triptæller                                                                                                    | 15                                                                         |
| Drejliste                                                                                                    | 15                                                                         |
| Næste sving                                                                                                    | 15                                                                         |
| Håndtering af filer                                                                                                    | 16                                                                         |
| Understøttede filtyper                                                                                                    | 16                                                                         |
| Indlæsning af filer                                                                                                    | 16                                                                         |
| Indlæsning af fotos til                                                                                                    |                                                                            |
| fotonavigation                                                                                                    | 18                                                                         |
| Sletning af filer                                                                                                    | 18                                                                         |
| •                                                                                                    |                                                                            |
| Brug af værktøjerne                                                                                                    | 19                                                                         |
| Brug af værktøjerne<br>Indstillinger                                                                                                    | <b>19</b><br>19                                                            |
| Brug af værktøjerne<br>Indstillinger<br>Hvor er jeg?                                                                                                    | <b>19</b><br>19<br>19                                                      |
| Brug af værktøjerne<br>Indstillinger<br>Hvor er jeg?<br>Wherigo™                                                                                                    | <b>19</b><br>19<br>19<br>19                                                |
| Brug af værktøjerne<br>Indstillinger<br>Hvor er jeg?<br>Wherigo <sup>™</sup><br>Hjælp                                                                                                    | 19<br>19<br>19<br>19<br>19                                                 |
| Brug af værktøjerne<br>Indstillinger<br>Hvor er jeg?<br>Wherigo <sup>™</sup><br>Hjælp<br>Galleri                                                                                                    | 19<br>19<br>19<br>19<br>19<br>19<br>19                                     |
| Brug af værktøjerne<br>Indstillinger<br>Hvor er jeg?<br>Wherigo <sup>™</sup><br>Hjælp<br>Galleri<br>Brugerdefinerede ruter                                                                               | 19<br>19<br>19<br>19<br>19<br>19<br>20                                     |
| Brug af værktøjerne<br>Indstillinger<br>Hvor er jeg?<br>Wherigo™<br>Hjælp<br>Galleri<br>Brugerdefinerede ruter<br>Brugerdata                                                                             | 19<br>19<br>19<br>19<br>19<br>19<br>19<br>20<br>20                         |
| Brug af værktøjerne<br>Indstillinger<br>Hvor er jeg?<br>Wherigo™<br>Hjælp<br>Galleri<br>Brugerdefinerede ruter<br>Brugerdata<br>Verdensur                                                                | 19<br>19<br>19<br>19<br>19<br>19<br>20<br>20<br>20                         |
| Brug af værktøjerne<br>Indstillinger<br>Hvor er jeg?<br>Wherigo <sup>™</sup><br>Hjælp<br>Galleri<br>Brugerdefinerede ruter<br>Brugerdata<br>Verdensur<br>Lommeregner                                     | 19<br>19<br>19<br>19<br>19<br>19<br>20<br>20<br>20<br>21                   |
| Brug af værktøjerne<br>Indstillinger<br>Hvor er jeg?<br>Wherigo <sup>™</sup><br>Hjælp<br>Galleri<br>Brugerdefinerede ruter<br>Brugerdata<br>Verdensur<br>Lommeregner<br>Måleomregner                     | 19<br>19<br>19<br>19<br>19<br>20<br>20<br>20<br>21<br>21                   |
| Brug af værktøjerne<br>Indstillinger<br>Hvor er jeg?<br>Wherigo <sup>™</sup><br>Hjælp<br>Galleri<br>Brugerdefinerede ruter<br>Brugerdata<br>Verdensur<br>Lommeregner<br>Måleomregner<br>Kompas           | 19<br>19<br>19<br>19<br>19<br>20<br>20<br>20<br>21<br>21<br>21             |
| Brug af værktøjerne<br>Indstillinger<br>Hvor er jeg?<br>Wherigo <sup>™</sup><br>Hjælp<br>Galleri<br>Brugerdefinerede ruter<br>Brugerdata<br>Verdensur<br>Lommeregner<br>Måleomregner<br>Kompas<br>Trafik | 19<br>19<br>19<br>19<br>19<br>20<br>20<br>20<br>21<br>21<br>21<br>22<br>23 |

nüvi 500-serien Brugervejledning

| Tilpasning af nüvi                | 24 |
|-----------------------------------|----|
| Systemindstillinger               | 24 |
| Navigationsindstillinger          | 24 |
| Displayindstillinger              | 25 |
| Tidsindstillinger                 | 25 |
| Sprogindstillinger                | 25 |
| Kortindstillinger                 | 26 |
| Sikkerhedsindstillinger           | 27 |
| Bluetooth-indstillinger           | 27 |
| Oplysninger om trafikabonnement   | 28 |
| Indstillinger for alarmpunkter    | 29 |
| Gendannelse af alle indstillinger | 29 |
| Brug af FM-trafik                 | 30 |
| Trafik i dit område               | 30 |
| Alvorlighedsfarvekode             | 31 |
| Trafik på ruten                   | 31 |
| Visning af trafikkortet           | 32 |
| Visning af trafikforsinkelser     | 32 |
| Trafikabonnementer                | 32 |
| Geo-skatteiagt                    | 33 |
| Hurtige links                     | 33 |
| Download af geo-skattejagter      | 33 |
| Søgning efter geo-skattejagter    | 34 |
| Wherigo                           | 34 |
| Seilende                          | 35 |
| Visning af marinekort             | 35 |
| Søgning efter marinepunkter.      |    |
|                                   |    |

| Visning af tidevandsoplysninger   | <mark>36</mark> |
|-----------------------------------|-----------------|
| Visning af strømforhold           | 36              |
| Flere oplysninger                 | 36              |
| Appendiks                         | 37              |
| myGarmin <sup>™</sup>             | 37              |
| Pleje af nüvi                     | 37              |
| Låsning af nüvi                   | 38              |
| Kalibrering af skærmen            | 39              |
| Nulstilling af nüvi               | 39              |
| Opdatering af softwaren           | 39              |
| Sletning af brugerdata            | 40              |
| Batterioplysninger                | 40              |
| Udskiftning af batteriet i nüvi   | 40              |
| Opladning af nüvi                 | 40              |
| Udskiftning af sikringen          | 41              |
| Montering på instrumentbrættet    | 41              |
| Flere kort                        | 42              |
| Ekstraudstyr og valgfrit tilbehør | 42              |
| Om GPS-satellitsignaler           | 44              |
| Overensstemmelseser-klæring       | 44              |
| Softwarelicensaftale              | 45              |
| Specifikationer                   | 46              |
| Fejlfinding                       | 47              |
| Indeks                            | 49              |

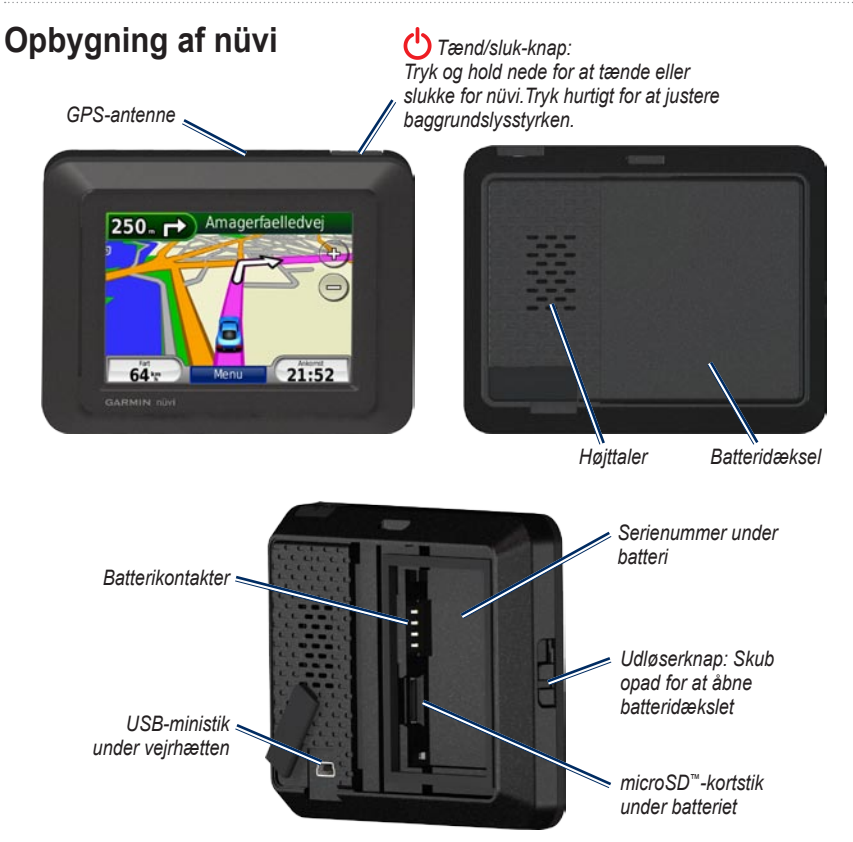

# Sådan kommer du i gang

**ADVARSEL:** Dette produkt indeholder et lithiumionbatteri. Du kan undgå at beskadige enheden ved at fjerne den fra køretøjet, når du stiger ud, eller opbevare den uden for direkte sollys.

Før du monterer nüvi, skal du se guiden Vigtige oplysninger om sikkerhed og produkter for at få oplysninger om lovgivning vedrørende forrudemontering.

#### Trin 1: Isætning af batteri i nüvi

- 1. Find det lithiumionbatteri, der fulgte med i produktæsken.
- 2. Skub udløserknappen op for at åbne batteridækslet på bagsiden af nüvi.
- 3. Find metalkontakterne i enden af lithiumionbatteriet.
- Indsæt batteriet, så metalkontakterne passer med metalkontakterne indvendigt i batterirummet.

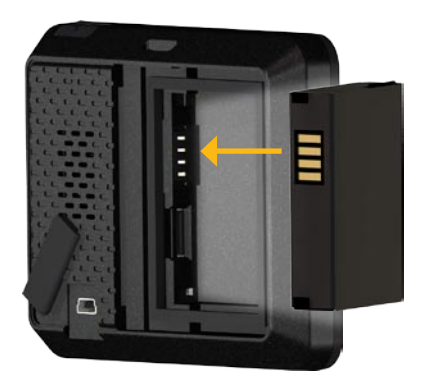

Sådan kommer du i gang

- 5. Tryk batteriet på plads.
- 6. Skub batteridækslet på igen, til det klikker på plads.

# Trin 2: Opladning af nüvi

Brug strømkablet til køretøjet til at oplade din nüvi. Hvis du vil købe et USB-kabel (ekstraudstyr) eller AC-adapterkabel (ekstraudstyr), kan du gå til http://buy.garmin.com.

# Trin 3: Montering af nüvi

- 1. Træk vejrhætten af strømstikket, der er placeret på bagsiden af nüvi.
- 2. Slut strømkablet til køretøjet til stikkontakten.
- 3. Sæt holderen fast på sugekoppens arm.

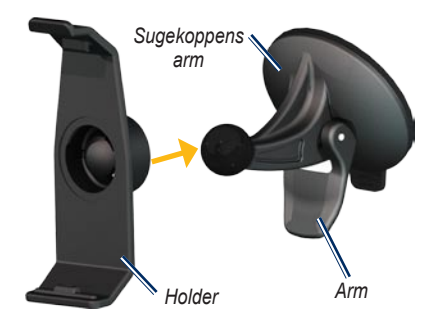

- Fjern det klare plastik fra sugekoppen. Rengør og tør forruden og sugekoppen med en fnugfri klud.
- 5. Anbring sugekoppen i forruden.
- 6. Drej armen tilbage mod forruden.
- 7. Placer bunden af din nüvi i holderen.

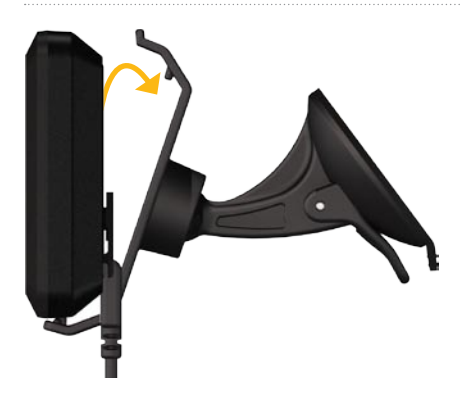

- 8. Vip nüvi tilbage, så den klikker på plads.
- Sæt den anden ende af bilens strømkabel i en stikkontakt i bilen. Din nüvi tænder automatisk, hvis den er tilsluttet, og bilen er startet.

# Trin 4: Konfiguration af nüvi

Tryk på , og hold den nede for at tænde nūvi 🖒. Følg instruktionerne på skærmen.

#### Trin 5: Oprettelse af satellitforbindelse

Gå udendørs på et åbent område, som ikke er i nærheden af høje bygninger. Stands bilen, og tænd for din nüvi. Lokalisering af satellitter kan tage nogle minutter.

#### Trin 6: Parring af Bluetooth<sup>®</sup>-headset

Du kan høre lyden fra nüvi via et Bluetoothheadset. Første gang du bruger to enheder sammen, skal du "parre" dem. Dit Bluetoothheadset og din nüvi skal være tændt og højst 10 meter fra hinanden for at kunne parres. Efter parring kan de to enheder automatisk oprette forbindelse til hinanden, hver gang du tænder dem.

#### 1. Tryk på Værktøjer > Indstillinger > Bluetooth.

- 2. Aktiver Bluetooth-teknologi på din nüvi.
- 3. Under Forbindelser skal du trykke på Tilføj eller Skift.

Sådan kommer du i gang

- 4. Aktiver tilstanden Find mig/Kan findes/ Synlig på headsettet.
- 5. Tryk på OK på nüvi.
- 6. Vælg dit headset, og tryk på OK.
- Indtast om nødvendigt PIN-koden for Bluetooth til headsettet, og tryk på Udført.
- 8. Tryk på OK.

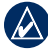

**BEMÆRK:** Se side 27, eller se i brugervejledningen til headsettet, for at få yderligere oplysninger.

#### Brug af siden Menu

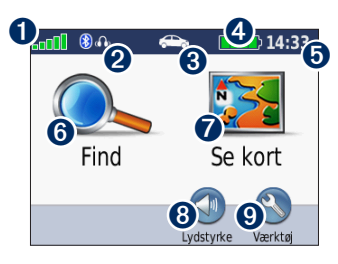

- **O** GPS-signalstyrke.
- 2 Status for Bluetooth-headset (kun nüvi 510).

Anvendelsesmåde. Tryk for at skifte mellem anvendelsesmåderne kørende, gående, cyklende og sejlende.

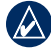

**BEMÆRK:** Anvendelsesmåden Sejlende er kun tilgængelig, hvis du har indlæst marinekort på din nüvi.

**4** Batteristatus.

- Aktuel tid. Tryk for at ændre tidsindstillinger.
- **6** Tryk for at finde en destination.
- Tryk for at få vist kortet.
- **8** Tryk for at justere lydstyrken.

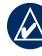

- **BEMÆRK:** Hvis du har parret et Bluetooth-headset med din nüvi 510, skal du justere lydstyrken på headsettet.
- 9

Tryk for at bruge værktøjer som f.eks. indstillinger, Hvor er jeg?, Hjælp og ruter.

#### nüvi - Tip og genveje

- Hvis du hurtigt vil tilbage til siden Menu, skal du trykke vedvarende på **Tilbage**.
- Tryk på og v for at få vist flere valg. Tryk på disse knapper, og hold dem nede, for at rulle hurtigere.
- Siderne vises forskelligt afhængigt af anvendelsesmåde og indstillinger.

#### Valg af anvendelsesmåde

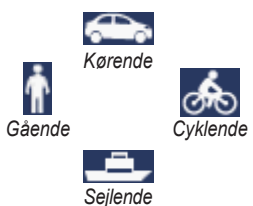

Din nüvi tilbyder flere anvendelsesmåder til forskellige transportformer. Ruteplanlægning og navigation beregnes forskelligt, afhængigt af din anvendelsesmåde. For eksempel behandles ensrettede gader anderledes i anvendelsesmåden gående end i kørende.

#### Sådan ændrer du anvendelsesmåde:

- 1. Tryk på ikonet for anvendelsesmåde.
- 2. Vælg en anvendelsesmåde, og tryk på **OK**.
- Tryk på Ja, og følg instruktionerne på skærmen for at konfigurere indstillingerne for anvendelsesmåde. Du finder yderligere oplysninger om brugerdefinerede indstillinger på side 24.

#### Søgning efter interessepunkter

- 1. Tryk på Find > Interessepunkter.
- 2. Vælg en kategori.
- 3. Vælg en destination, og tryk på Kør!.

Hvis du vil søge efter navn, skal du trykke på Find > Interessepunkter > Stav navn.

Du kan søge i et andet område ved at trykke på Find > Nær.

#### Anvendelse af siden Kør!

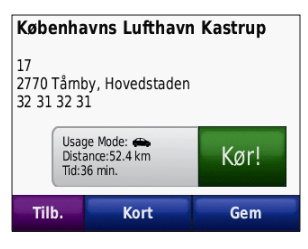

- **1** Tryk for at få vist ruten på kortet.
- **2** Tryk for at navigere ruten.
- Tryk for at få vist positionen og det omkringliggende område på kortet. Se side 14.
- Tryk for at gemme denne position i dine favoritter.

#### Tilføjelse af et viapunkt til din rute

- Når ruten er aktiveret, skal du trykke på Menu > Find.
- 2. Søg efter ekstra stop (viapunkt).
- 3. Tryk på Kør!.

 Tryk på Tilføj som via punkt, hvis du vil tilføje dette stop før din destination. ELLER Tryk på Indsæt som ny destination for at gøre dette til din nye endelige destination

#### Valg af en omvej

Hvis vejen længere fremme er lukket, kan du vælge en omvej.

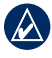

**BEMÆRK:** Omvej er ikke tilgængelig, når du navigerer i direkte linje.

- 1. Når ruten er aktiveret, skal du trykke på **Menu**.
- 2. Tryk på Omvej.

Din nüvi forsøger at finde en alternativ rute, som undgår den aktuelle rute eller den næste vej på din drejliste, og derefter vender tilbage til din oprindelige rute. Hvis den rute, du aktuelt befinder dig på, er den eneste fornuftige mulighed, beregner nüvi muligvis ingen omvej.

# Find

Menuen Kind Find indeholder flere forskellige kategorier, som du kan bruge, når du søger efter steder. Se side 5 for at lære, hvordan du udfører en simpel søgning.

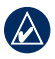

**TIP:** Tryk på **Nær** for at ændre søgeområdet. Se side 13.

# Sådan finder du en adresse

- 1. Tryk på Find > Adresse.
- 2. Skift stat, land eller område efter behov.
- Tryk på Stav byen, indtast by/ postnummer, og tryk på Udført. Vælg by/postnummer på listen. (Ikke alle kortdata giver mulighed for at søge efter et postnummer). Hvis du er usikker på byen, skal du trykke på Søg i alle.
- 4. Indtast husnummeret, og tryk på Udført.
- 5. Indtast vejnavnet, og tryk på Udført.

- 6. Vælg evt. den korrekte gade på listen.
- 7. Tryk på adressen, hvis det er nødvendigt.
- $\land$ 
  - **BEMÆRK:** Afhængigt af de kortversioner, der er indlæst på din nüvi, kan navnene på knapperne ændres, og nogle trin kan optræde i en anden rækkefølge.

#### Indstilling af en hjemmeposition

Du kan angive en hjemmeposition for det sted, som du hyppigst vender tilbage til.

- 1. Tryk på Find > Kør hjem.
- 2. Vælg en funktion.

#### Sådan tager du hjem

Når du har angivet din hjemmeposition, kan du til enhver tid oprette en rute til den ved at trykke på **Find** > **Kør hjem**.

#### Sådan ændrer du din hjemmeposition

Hvis du vil ændre din hjemmeposition, skal du først slette den fra Favoritter.

- 1. Tryk på Find > Favoritter > Alle favoritter.
- 2. Tryk på Hjem > Rediger > Slet > Ja.

Når du har slettet din hjemmeposition, skal du nulstille den ved at følge trinene på side 7.

# Sådan finder du et sted ved at stave navnet

Hvis du kender navnet på det sted, du vil finde, kan du skrive det vha. tastaturet på skærmen. Du kan også indtaste nogle af bogstaverne i navnet for at begrænse søgningen.

- 1. Tryk på Find > Interessepunkter > Stav navn.
- 2. Brug tastaturet på skærmen til at indtaste bogstaverne i navnet. Tryk på **Udført**.

#### Brug af skærmtastaturet

Når der vises et tastatur på skærmen, kan du skrive tal og bogstaver ved at trykke på dem.

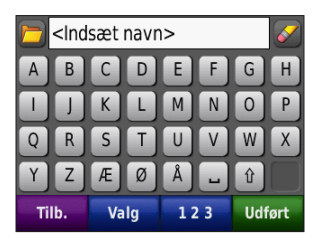

- Tryk på 
   for at få vist en liste over nyligt fundne søgeord.
- Tryk på for at slette et tegn. Tryk på
   , og hold den nede, hvis du vil slette hele indtastningen.
- Tryk på u for at tilføje et mellemrum.
- Tryk på 😰 for at skifte mellem store og små bogstaver.
- Tryk på **Valg** for at vælge sprogfunktion på tastaturet.
- Tryk på **123** for at indtaste specialtegn som f.eks. tegnsætningstegn.

#### Sådan finder du nyligt fundne steder

Din nüvi gemmer de sidste 50 søgninger på listen Nyligt fundne. Tryk på **Find** > **Nyligt fundne**. De nyeste viste steder vises øverst på listen.

# Sådan sletter du nyligt fundne steder

Hvis du vil slette alle steder på listen Nyligt fundne, skal du trykke på  $\mathbf{Ryd} > \mathbf{Ja}$ .

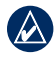

**BEMÆRK:** Når du trykker på **Ryd**, slettes alle poster fra listen. Dette sletter ikke de faktiske steder fra nüvi.

# Favoritter

Du kan gemme steder i dine Favoritter, så du hurtigt kan finde dem og oprette ruter til dem. Din hjemmeposition gemmes også i Favoritter.

# Sådan gemmer du din aktuelle position

På kortsiden skal du trykke på 
Sem position for at gemme din aktuelle position.

# Sådan gemmer du steder, du finder

- 1. Når du har fundet et sted, du vil gemme, skal du trykke på **Gem**.
- 2. Tryk på OK. Stedet gemmes i Favoritter.

#### Sådan finder du gemte steder

Tryk på **Find** > **Favoritter**. Dine gemte steder vises.

#### Redigering af gemte steder

- 1. Tryk på Find > Favoritter.
- 2. Tryk på det sted, som du vil redigere.
- 3. Tryk på Rediger.

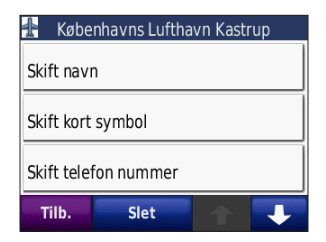

- 4. Tryk på det emne, du vil redigere:
  - Skift navn indtast et nyt navn, og tryk på Udført.
  - Vedhæft billede vælg et billede, der skal tilknyttes positionen.
  - Skift kort symbol tryk på et nyt symbol, der anvendes til at markere denne position på kortet.
  - Skift telefon nummer indtast et telefonnummer, og tryk på Udført.
  - Skift kategorier vælg en anden kategori til positionen.
  - Slet fjerner dette element fra listen Favoritter. Tryk på Ja.

#### Brug af fotonavigation

Din nüvi-enhed indeholder fotos med oplysninger om positionen. Du kan indlæse disse fotos på din nüvi eller dit microSD-kort og derefter oprette ruter til dem. Der findes yderligere oplysninger om indlæsning af fotos på side 18.

- Tryk på Find > Favoritter > Fotos. Fotos, der er gemt på nüvi-drevet eller microSDkortet, vises.
- 2. Tryk på et foto.
- Tryk på Kør! for at navigere til positionen. Tryk på Kort for at se positionen på kortet.

#### Ekstraudstyr

Der findes yderligere oplysninger om ekstraudstyr som f.eks. oplysninger om sikkerhedskameraer samt Garmin Travel Guide på side 42–44.

# Brug af brugerdefinerede ruter

Tryk på Find > Brugerdefinerede ruter. Vælg den rute, som du vil følge, og tryk på Kør!.

# Oprettelse af en brugerdefineret rute

Brug din nüvi til at oprette og gemme brugerdefinerede ruter inden din næste rejse. Du kan gemme op til 10 brugerdefinerede ruter.

- Tryk på Find (eller Værktøjer) > Brugerdefinerede ruter > Ny.
- 2. Tryk på Tilføj nyt start punkt.
- Find den position, der skal være dit nye startpunkt, og tryk på Vælg.
- 4. Tryk på Tilføj nyt slut punkt.
- 5. Find den position, der skal være dit nye slutpunkt, og tryk på **Vælg**.

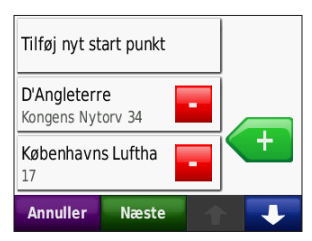

- Tryk på 
   for at tilføje en ny position til din brugerdefinerede rute. Tryk på 
   for at fjerne en position.
- 7. Tryk på **Næste** for at beregne din brugerdefinerede rute og se den på kortet.
- 8. Tryk på **Gem** for at gemme den brugerdefinerede rute og afslutte.

# Redigering af brugerdefinerede ruter

- 1. Tryk på Find (eller Værktøjer) > Brugerdefinerede ruter.
- 2. Tryk på den rute, som du vil redigere.
- 3. Tryk på Rediger.
- 4. Tryk på det emne, du vil redigere:
  - Skift navn indtast et nyt navn, og tryk på Udført.
  - Tilføj/fjern punkter tilføj eller fjern punkter fra ruten.
  - Organiser punkter manuelt giver dig mulighed for at ændre rækkefølgen af punkterne på ruten.
  - Omorganiser punkter optimalt arranger automatisk punkterne.

nüvi 500-serien Brugervejledning

Find

- Ny beregning ændrer rutepræferencen til at beregne efter hurtigste tid, korteste afstand eller direkte linje.
- Slet fjern denne rute.

#### Indtastning af koordinater

Hvis du kender din destinations geografiske koordinater, kan du bruge nüvi til at navigere til din destination vha. længde- og breddegraderne (eller andre koordinatformater). Det kan være praktisk ved geo-skattejagt. Der findes yderligere oplysninger om geo-skattejagt på side 33–34.

- 1. Tryk på Find > Koordinater.
- Tryk på Format for at ændre typen af koordinater. Da forskellige kort og skemaer bruger forskellige formater, gør nüvi det muligt for dig at vælge det korrekte format for koordinaterne for den korttype, du bruger.
- 3. Indtast koordinaterne, og tryk på Udført.

#### Søgning efter geografiske punkter

Hvis din nüvi har topografiske kort, indeholder den forskellige geografiske punkter, som f.eks. søer, floder, bjergtinder og andre vartegn. Der findes yderligere oplysninger om flere kort på side 42.

- 1. Tryk på Find > Geografiske punkter.
- 2. Vælg et geografisk punkt på listen.
- 3. Tryk på Kør!.

#### Sådan finder du et sted vha. kortet

Tryk på **Find** > **Gennemse kort**.

#### Tip til at gennemse kortet

- Tryk på kortet, og træk for at se forskellige dele af det.
- Tryk på og 🕇 for at zoome ud og ind.
- Tryk på et objekt på kortet. Der vises en pil, som peger på objektet.
- Tryk på **Gem** for at gemme denne position.
- Tryk på **Kør!** for at navigere til positionen.

Hvis GPS-funktionen er slået fra, skal du trykke på **Indsæt position** for at indstille din position til den valgte position. Se side 24.

### Brug af TracBack®

Tryk på **Find** > **TracBack** for at se dit seneste spor. Tryk på **Gem** for at gemme sporet i dine favoritter. Tryk på **Kør!** for at finde tilbage ad din seneste rejserute.

# Søgning i nærheden af et andet sted

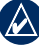

**BEMÆRK:** Din nüvi søger automatisk efter steder i nærheden af din aktuelle position.

- 1. Tryk på Find > Nær.
- 2. Vælg en funktion:
  - Hvor jeg er nu søg tæt på din aktuelle position.
  - En anden by søg tæt på den by, du indtaster. Ved anvendelsesmåden Sejlende hedder denne funktion En kortposition.
  - Min aktuelle rute søg langs din aktive rute.
  - Min destination søg tæt på din aktuelle destination.

# Brug af kortet

Ruten er markeret med en magentarød linje. Mens du rejser, guider nüvi dig til din destination vha. stemmemeddelelser, pile på kortet samt retningsangivelser øverst på kortet. Et ternet flag markerer din destination. Hvis du afviger fra den oprindelige rute, beregner nüvi ruten igen og giver nye anvisninger.

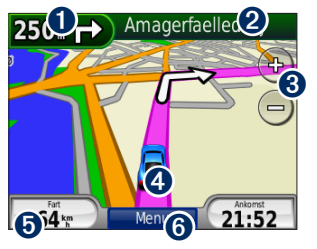

Tryk på knappen for at få vist det næste sving (ved navigation på vej).

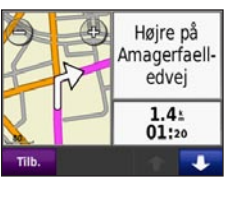

- Tryk på knappen for at få vist kompasset (ved navigation i direkte linje).
- Tryk på tekstlinjen for at åbne drejlisten.

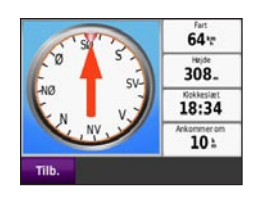

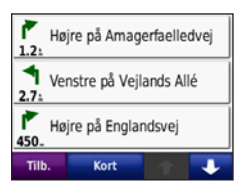

- **3** Tryk på knappen for at zoome ind og ud.
- Tryk på køretøjsikonet for at se siden Hvor er jeg?.
- Tryk for at få vist triptælleren.

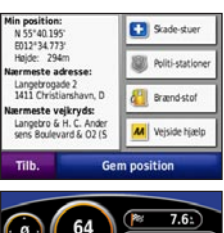

| 0                             | 64 (m)          | 7.6:<br>00000.1: |
|-------------------------------|-----------------|------------------|
| Total grsn.                   | Gnsn. i bevæg.  | Maks.fart        |
| 0.1 \m                        | 3.7 %           | 7.7 km           |
| Tetal tid                     | Tid i bevægelse | Stoppet          |
| 54:53                         | 02:06           | 52:47            |
| Tilb. Nulstil trip Nuls. maks |                 |                  |

**6** Tryk for at få vist siden Menu.

nüvi 500-serien Brugervejledning

### Triptæller

Triptælleren indikerer din aktuelle hastighed og giver dig nyttig statistik om din tur.

Hvis du vil have vist triptælleren, skal du trykke på **Hastighed** på kortet. Hvis du stopper ofte, skal du lade din nüvi være tændt, så den nøjagtigt kan måle den tid, der er forløbet under rejsen.

#### Nulstilling af triptælleren

Hvis du vil have præcise rejseoplysninger, skal du nulstille triptælleren, før du starter en rejse. Tryk på **Nulstil trip** for at nulstille oplysningerne på siden Triptæller. Tryk på **Nulstil maks.** for at nulstille maksimumhastigheden.

# Drejliste

Når du navigerer en rute, viser siden Drejliste sving-for-sving-instruktioner for hele ruten og afstanden mellem svingene.

Tryk på tekstlinjen øverst på kortet for at åbne drejlisten. Tryk på et sving på listen for at få vist oplysninger om det næste sving. Tryk på **Vis på kort** for at få vist hele ruten på kortet.

# Næste sving

Når du navigerer en rute, kan du få vist det næste sving på kortet samt den resterende afstand og tid, før du kommer hen til svinget.

Du kan få vist oplysninger om det næste sving ved at trykke i øverste venstre hjørne af kortet eller ved at trykke på et sving på drejlisten.

# Håndtering af filer

Du kan lagre billedfiler af typen JPEG samt rutefiler af typen GPX i nüvis interne hukommelse eller på et microSD-kort.

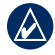

**BEMÆRK:** Din nüvi er ikke kompatibel med Windows<sup>®</sup> 95, 98, Me eller Windows NT<sup>®</sup>. Den er heller ikke kompatibel med Mac<sup>®</sup> OS 10.3 og ældre versioner. Det er en almindelig begrænsning for mange USBlagerenheder.

# Understøttede filtyper

- Billedfiler af typen JPEG, JPG, PNG, BMP og GIF: Se side 18
- Kort, ruter og waypoints fra MapSource<sup>®</sup>: Se side 42
- GPX- og GPW-filer: Se side 33-34
- GPI-brugerdefinerede POI-filer fra Garmin POI Loader: Se side 43

# Indlæsning af filer

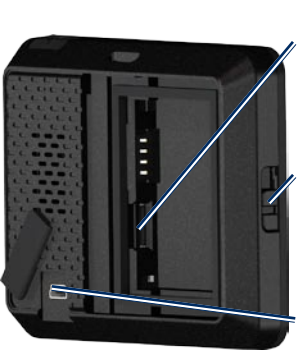

microSDkortstik under batteriet

Udløserknap: Skub opad for at åbne batteridækslet

USB-ministik under vejrhætten

#### Trin 1: Isæt et microSD-kort (ekstraudstyr)

- 1. Skub udløserknappen op for at åbne batteridækslet på bagsiden af nüvi.
- 2. Tag batteriet ud.
- 3. For at indsætte eller fjerne kortet skal du skubbe det ind, indtil det siger "klik".
- 4. Sæt batteriet i igen.
- 5. Skub batteridækslet på igen, til det klikker på plads.

# Trin 2: Tilslut USB-kablet (medfølger ikke)

Tilslut mini-USB-stikket på bagsiden af nüvi. Slut det store stik på kablet til en ledig USB-port på computeren.

Din nüvi og microSD-kortet vises som flytbare enheder i Denne computer på Windows-computere og som monterede diske på Mac-computere.

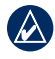

**BEMÆRK:** På visse operativsystemer eller computere med flere netværksdrev, vises nüvi-drevene muligvis ikke. Se hjælpen til dit operativsystem for at få oplyst, hvordan du tilknytter drevene.

#### Trin 3: Overfør filer til nüvi

Kopier filer fra computeren, og sæt dem ind i nüvi-drevene.

- 1. Find den fil, du ønsker at kopiere, på din computer.
- 2. Vælg filen, og tryk på Rediger > Kopier.
- 3. Åbn "Garmin"- eller microSD-kortdrevet/disken.
- Klik på Rediger > Indsæt. Filen vises på listen over filer i nüvis hukommelse eller på microSD-kortet.

#### Trin 4: Udtag og afbryd USB-kablet

Når du er færdig med at overføre filer, skal du klikke på ikonet skub ud S på proceslinjen eller trække diskikonet til **Papirkurven** P på Mac-computere. Frakobl nüvi fra computeren.

#### Indlæsning af fotos til fotonavigation

Download fotos med positionsoplysninger på din nüvi eller på microSD-kortet for at bruge fotonavigation. Besøg http://connect.garmin .com/photos for at få yderligere oplysninger.

- 1. Slut nüvi til computeren.
- 2. Gå til http://connect.garmin.com/photos, og log på.
- 3. Vælg et foto.
- 4. Følg instruktionerne på skærmen.

# Sletning af filer

Slut nüvi til din computer, og åbn nüvi- eller microSD-kortdrevet/-disken. Marker den fil, du vil slette, og tryk på tasten **Delete** på computerens tastatur.

| _ |  |
|---|--|
|   |  |
|   |  |
|   |  |
|   |  |
|   |  |

**ADVARSEL:** Hvis du ikke ved, hvad en fil skal bruges til, skal du ikke slette den. Hukommelsen i din nüvi indeholder vigtige systemfiler, som ikke bør slettes.

# Brug af værktøjerne

Menuen Værktøjer giver dig mange funktioner, som kan være til hjælp, når du rejser. Fra siden Menu skal du vælge **Værktøjer** for at åbne menuen Værktøjer.

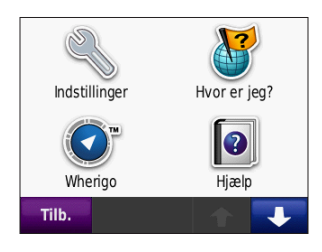

# Indstillinger

Du kan finde oplysninger om indstillinger på side 24–29.

# Hvor er jeg?

Tryk på **Hvor er jeg?** for at få vist oplysninger om din aktuelle position. Dette er en nyttig funktion, hvis du skal oplyse en redningstjeneste, hvor du befinder dig. Tryk på en knap til højre for at se de nærmeste steder i den kategori. Tryk på **Gem position** for at gemme din aktuelle position.

# Wherigo™

Der findes yderligere oplysninger om Wherigo på side 34.

# Hjælp

Tryk på **Hjælp** for at få oplysninger om brug af nüvi.

### Galleri

Brug galleriet til at få vist billeder, som du har gemt i din nüvi eller på et microSD-kort.

- 1. Tryk på Værktøjer > Galleri.
- 2. Tryk på et billede for at få vist en større udgave af det.
- 3. Tryk på pilene for at få vist alle billeder.

#### Visning af et diasshow

Tryk på **Diasshow** for at starte et diasshow, som viser hvert billede et øjeblik og derefter skifter til det næste billede. Tryk hvor som helst på skærmen for at stoppe diasshowet.

#### Sådan navigerer du til et billede

Hvis billedet indeholder oplysninger om positionen, skal du trykke på **Info** > **Kør!** for at oprette en rute derhen. Se side 18 for at få yderligere oplysninger om indlæsning af billeder på din nüvi.

#### Brugerdefinerede ruter

Der findes oplysninger om brugerdefinerede ruter på side 11.

# Brugerdata

Brug denne funktion til at håndtere og slette dine gemte data, f.eks. Favoritter. Hvis du har overført en rute fra MapSource, skal du trykke på **Importer rute fra fil** for at anvende den pågældende rute i din nüvi.

#### Verdensur

- 1. Tryk på Værktøjer > Verdens ur.
- 2. Hvis du vil ændre en by på listen, skal du trykke på byen.
- 3. Indtast et bynavn, og tryk på Udført.
- 4. Vælg den rette by, hvis det er nødvendigt.
- 5. Tryk på Gem.
- 6. Tryk på **Verdens kort** for at få vist et kort. Nattetimer vises i det tonede område.
- Tryk på Verdens ur for at få vist urene igen, eller tryk på Tilbage for at afslutte.

# Lommeregner

1. Tryk på Værktøjer > Lommeregner.

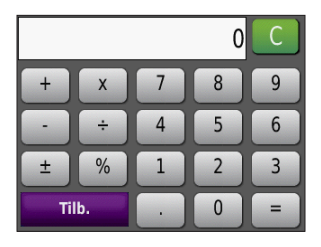

- 2. Indtast det første tal i din beregning.
- 3. Tryk på en operator (÷, ×, eller +).
- 4. Indtast det næste tal i din beregning.
  - Tryk på . for at tilføje en decimal.
  - Tryk på ± for at gøre tallet negativt eller positivt.
  - Tryk på % for at gøre tallet til en procent (0,01).
  - Tryk på C for at slette indtastningen.
- 5. Tryk på =.
- 6. Tryk på  ${\bf C}$  for at foretage en ny beregning.

# Måleomregner

- 1. Tryk på Værktøjer > Måleomregner.
- 2. Tryk på **Omregning**, vælg en type af mål, og tryk på **OK**.
- 3. Tryk på en måleenhed, du ønsker at ændre.
- 4. Vælg en måleenhed, og tryk på **OK**. Gentag om nødvendigt.
- 5. Tryk på den tomme firkant for at indtaste en værdi.
- 6. Indtast en værdi, og tryk på **Udført**. Enheden omregnes.
- 7. Tryk på **Ryd** for at foretage en ny omregning.

#### Opdatering af omregningskurser

Du kan opdatere valutaernes omregningskurser, så du altid bruger de mest aktuelle kurser.

- Tryk på Værktøjer > Måleomregner > Omregning. Vælg Valuta.
- 2. Tryk på valuatknapperne, og vælg de valutaer, du vil opdatere.
- 3. Tryk på Opdater.
- 4. Tryk på boksene ved siden af valutaerne for at indtaste nye kurser.
- 5. Tryk på **Gem** for at gemme de nye kurser. Tryk på **Gendan** for at bruge de oprindelige omregningskurser.

# Kompas

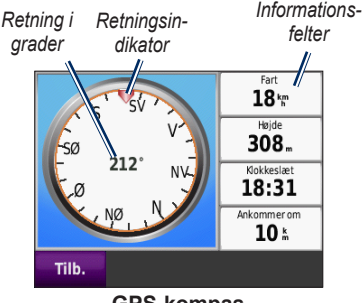

GPS-kompas

Du kan navigere ved hjælp af et GPSkompas. Der kræves ingen kalibrering, men du skal have frit udsyn til himlen. Tryk på **Værktøjer** > **Kompas**. Når du rejser, drejer kompasset. Retningsindikatoren viser den aktuelle retning. Retningen vises også i grader i midten af kompasset. Informationsfelterne viser hastigheden, stigningen, klokkeslættet og nøjagtigheden af GPS-signalerne.

#### Navigation i direkte linje

Når du navigerer i en direkte linje, indikerer den røde pil den retning, du skal bevæge dig i for at holde dig til ruten. Hvis den røde pil peger på retningsindikatoren, er du på vej direkte til destinationen. Informationsfeltet i nederste højre hjørne viser afstanden til din destination.

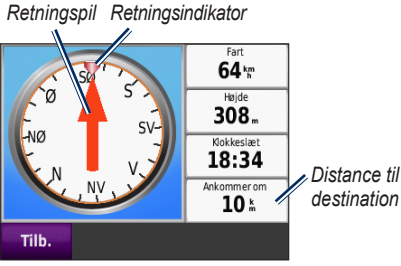

GPS-kompas, når du navigerer i en direkte linje

# Trafik

Du kan kun få adgang til trafikoplysningerne, hvis din nüvi er sluttet til en FMtrafikmodtager (ekstraudstyr). Der findes yderligere oplysninger på side 30–32 og på www.garmin.com/traffic.

# **MSN®** Direct

Du kan kun få adgang til MSN Directindhold med en MSN Direct-modtager (ekstraudstyr). For yderligere oplysninger henvises til http://garmin.msndirect.com eller www.garmin.com/traffic. Tilbehør kan købes på http://buy.garmin.com.

# Tilpasning af nüvi

- 1. Tryk på Værktøjer > Indstillinger.
- 2. Tryk på den indstilling, der skal ændres.
- 3. Tryk på knappen under indstillingsnavnet for at ændre det.

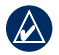

**BEMÆRK:** Nogle menuer og indstillinger ændres på baggrund af din anvendelsesmåde. Se efter ikonet for anvendelsesmåde ved siden af indstillingen. Ikke alle indstillinger er tilgængelige i alle anvendelsesmåder.

# Systemindstillinger

Tryk på Værktøjer > Indstillinger > System.

Anvendelsesmåde - angiv, hvordan du vil navigere for at optimere ruterne: Kørende, Gående, Cyklende eller Sejlende. Se side 5.

**GPS-simulator** - aktiver simulatoren for at slukke for GPS-tilstanden og simulere navigation og/eller spare på batteriet.

Enheder - skift måleenheder til Kilometer eller Miles.

**Om** - få vist nüvis softwareversionsnummer, enheds-ID-nummer, lydversionsnummer og GPS-softwareversionsnummer. Du skal bruge disse oplysninger, når du opdaterer systemsoftwaren eller køber ekstra kortdata. Se side 42.

Gendan - gendanner systemindstillingerne.

#### Navigationsindstillinger Tryk på Værktøjer > Indstillinger > Navigation.

**Rutepræference** - vælg en præference for at beregne din rute.

- Hurtigste tid beregner ruter, der er hurtigere at køre, men kan være længere afstandsmæssigt.
- Korteste distance beregner ruter, der er kortere, men som kan tage længere tid at køre.
- **Direkte linje** beregn punkt-til-punktruter (uden veje).

**Undgå -** vælg de vejtyper, som du ønsker at undgå på dine ruter.

**Gendan** - gendan de oprindelige navigationsindstillinger.

# Displayindstillinger

Tryk på Værktøjer > Indstillinger > Display.

**Farve valg -** vælg **Dag**, hvis du ønsker en lys baggrund, **Nat**, hvis du ønsker en mørk baggrund, eller **Auto**, hvis du ønsker, at der automatisk skiftes mellem de to.

Skærm print - aktiver tilstanden Skærm print. Tryk på **o** for at tage et skærmbillede. Bitmapfilen med billedet gemmes i mappen **screenshots** på nüvidrevet.

**Lys** - juster lysstyrken for baggrundsbelysningen. Du kan øge batteriets levetid ved at reducere lysstyrken for baggrundsbelysningen.

**Gendan** - gendan de oprindelige displayindstillinger.

# Tidsindstillinger

Tryk på Værktøjer > Indstillinger > Tid.

**Tidsformat** - vælg mellem formaterne 12 timer, 24 timer eller UTC-tidsformat.

Aktuel tid - brug + og - for at angive den aktuelle tid i trin à 15 minutter. Afkryds Automatisk for automatisk at indstille tiden, når din nüvi modtager satellitsignaler.

Gendan - gendan de oprindelige tidsindstillinger.

# Sprogindstillinger

Tryk på Værktøjer > Indstillinger > Sprog.

Stemme - ændrer sproget for stemmemeddelelser.

**Tekst** - ændrer al skærmtekst til det valgte sprog. Når du ændrer tekstsproget, ændres sproget for brugerindtastede data eller kortdata, f.eks. gadenavne, ikke. Tastatur - vælg tastatur til dit sprog. Du kan også ændre tastaturets sprogindstilling fra ethvert tastatur ved at trykke på knappen Valg.

**Gendan** - gendan de oprindelige sprogindstillinger.

#### Kortindstillinger

Tryk på Værktøjer > Indstillinger > Kort.

Kort detaljer - juster mængden af detaljer, der vises på kortet. Visning af flere detaljer kan bevirke, at kortet gentegnes langsommere.

Kort visning - vælg et kortperspektiv.

- **Spor op** viser kortet i to dimensioner (2D) med din færdselsretning øverst.
- Nord op viser kortet i 2D med nord øverst.
- **3D** viser kortet i tre dimensioner (3D) med færdselsretningen øverst.

**Køretøj** - tryk på **Skif**t for at ændre det ikon, der bruges til at vise din position på kortet. Tryk på det ikon, der skal bruges, og tryk derefter på **OK**. Du kan downloade flere køretøjsikoner på www.garmin.com/vehicles.

**Trip log** - viser eller skjuler din rejselog. Hvis du vil slette triploggen, skal du trykke på **Værktøjer** > **Brugerdata** > **Slet trip log**.

**Kort info** - få vist kortene og versionen af hvert kort, der er indlæst på din nüvi. Tryk på et kort for at aktivere (afkrydsning) eller deaktivere (ingen afkrydsning) dette kort.

**Gendan** - gendan de oprindelige kortindstillinger.

# Sikkerhedsindstillinger

Tryk på Værktøjer > Indstillinger > Sikkerhed.

**Garmin Lock** - aktiver Garmin Lock<sup>™</sup> for at låse din nüvi. Indtast en firecifret PIN-kode, og angiv en sikkerhedsposition. Du kan finde flere oplysninger på side 38.

Sikker kørsel - tænd eller sluk for funktionen Sikker kørsel. Sikker kørsel gør alle enhedsfunktioner, der kræver væsentlig betjeningsopmærksomhed, og som kan være forstyrrende under kørsel, utilgængelige.

Gendan - gendan de oprindelige sikkerhedsindstillinger. Bemærk, at når du gendanner sikkerhedsindstillingerne, slettes din PIN-kode til Garmin Lock eller din sikkerhedsposition ikke.

# Bluetooth-indstillinger

Funktionen stemmekommandoer til Bluetooth-headset findes kun på nüvi 510. Der findes oplysninger om parring på side 3.

# Tryk på Værktøjer > Indstillinger > Bluetooth.

Forbindelser - tryk på knappen for at parre med et headset, der har trådløs Bluetooth-teknologi, eller se en oversigt over tilgængelige enheder. Tryk på **Opgiv** for at afbryde forbindelsen til et headset. Tryk på **Fjern** for at slette et headset fra nüvihukommelsen.

**Bluetooth** - aktiver og deaktiver Bluetoothkomponenten. Hvis du vil forhindre et headset i at oprette forbindelse automatisk, skal du vælge **Frakoblet**.

**Gendan** - gendan de oprindelige Bluetoothindstillinger. Dette sletter ikke oplysningerne om parring.

# Oplysninger om trafikabonnement

Trafikoplysninger er kun tilgængelige, hvis du har en FM-trafikmodtager (ekstraudstyr). Tryk på **Værktøjer** > **Indstillinger** > **Trafik**.

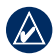

**BEM/ÆRK:** Hvis din trafikmodtager har et prøveabonnement, behøver dette ikke at blive aktiveret, og du behøver ikke at købe et abonnement, før prøveabonnementet udløber.

#### Funktioner i Nordamerika

Dine FM-trafikabonnementer og udløbsdatoer vises. Tryk på **Tilføj** for at tilføje et abonnement.

#### Europæiske indstillinger

Auto - vælg for at bruge den bedste udbyder i området. Du kan også vælge en bestemt udbyder. **Søg** - søg efter andre TMC-trafikudbydere. Du kan øge søgetiden ved at trykke på **Ja** for at rydde udbyderlisten.

Abonnementer - få vist dine FMtrafikabonnementer og udløbsdatoer. Tryk på Tilføj for at tilføje et abonnement.

#### Tilføjelse af et abonnement

Du kan købe ekstra abonnementer eller forny abonnementerne, når de udløber. Gå til www.garmin.com/fmtraffic.

| (M) |
|-----|
|     |

- **BEMÆRK:** Du behøver ikke at aktivere det abonnement, som følger med FMtrafikmodtageren (hvis et sådant fulgte med). Abonnementet aktiveres automatisk, efter din nüvi har opfanget satellitsignaler, mens den modtager trafiksignaler fra tjenesteudbyderen.
- 1. Fra siden Menu skal du trykke på Værktøjer > Indstillinger > Trafik.

- Til enheder uden for Nordamerika skal du trykke på Abonnementer > Tilføj. Til enheder i Nordamerika skal du trykke på Tilføj.
- 3. Noter enheds-ID for trafikmodtageren.
- Besøg www.garmin.com/fmtraffic for at købe et abonnement og få en kode på 25 tegn.
- Tryk på Næste på din nüvi, indtast koden, og tryk på Udført.

Du kan ikke genbruge

trafikabonnementskoden. Du skal anskaffe en ny kode, hver gang du fornyer din tjeneste. Hvis du har flere trafikmodtagere, skal du anskaffe dig en ny kode for hver modtager.

#### Indstillinger for alarmpunkter

Du skal have alarmpunkter (f.eks. brugerdefinerede POI'er, en sikkerhedskameradatabase eller en Garmin TourGuide<sup>®</sup>-fil) indlæst for at kunne justere indstillingerne for alarmpunkter Se side 43. Tryk på **Værktøjer** > **Indstillinger** > **Alarm punkter**.

Alarm punkter - aktiver eller deaktiver advarslerne, når du nærmer dig brugerdefinerede POI'er eller sikkerhedskameraer.

**Gendan** - gendan indstillinger for alarmpunkter.

# Gendannelse af alle indstillinger

- 1. Tryk på Værktøjer > Indstillinger.
- 2. Tryk på Gendan.
- 3. Tryk på Ja.

# Brug af FM-trafik

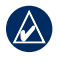

**BEMÆRK:** Trafikmodtageren skal købes separat.

Brug en FM TMC-trafikmodtager (trafikoplysningskanal) til at modtage trafikoplysninger, der udsendes over FM Radio Data System.

Trafikmodtageren er indbygget i køretøjets strømkabel.

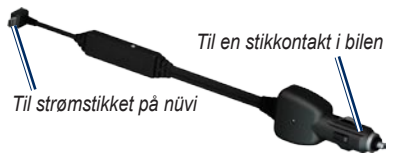

FM TMC-trafikmodtager

Hvis din nüvi har forbindelse til trafikmodtageren og til køretøjets strømforsyning, og du befinder dig inden for modtageområdet, kan nüvi modtage oplysninger om forsinkelser i trafikken. Du kan få flere oplysninger ved at besøge www.garmin.com/traffic.

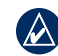

**BEMÆRK:** Garmin er ikke ansvarlig for trafikoplysningernes nøjagtighed. FM-trafikmodtageren modtager signalet fra trafikserviceudbyderen og viser disse oplysninger på din nüvi.

## Trafik i dit område

Når du modtager trafikoplysninger, vises et trafikikon i det øverste venstre hjørne af siden Kort. Trafikikonet skifter farve, alt efter hvor slem trafikken er på din rute eller den vej, du aktuelt kører på.

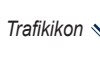

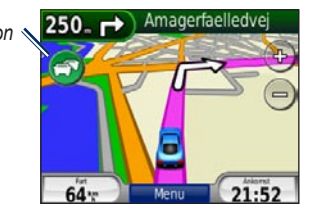

# Alvorlighedsfarvekode

Trafikikonets farve angiver, hvor alvorlige trafikforsinkelserne er.

| Farve       | Beskrivelse        | Betydning                                                                     |
|-------------|--------------------|-------------------------------------------------------------------------------|
| (C)<br>Grøn | Mindre<br>alvorlig | Trafikken flyder normalt.                                                     |
| 🔊<br>Gul    | Alvorlig           | Der forekommer kødannelse.                                                    |
| 🕝<br>Rød    | Meget alvorlig     | Der forekommer<br>meget kødannelse,<br>eller trafikken er<br>gået helt i stå. |

# Trafik på ruten

Når nüvi beregner din rute, undersøger den den aktuelle trafik og prioriterer automatisk ruten med den korteste tid. Hvis der er store forsinkelser i trafikken på din rute, mens du navigerer, beregner nüvi automatisk ruten igen. Du kan stadig blive dirigeret gennem stærk trafik, hvis der ikke findes bedre alternative ruter. Hvis der forekommer en ikke-alvorlig trafikforsinkelse på din rute, viser trafikikonet en fane, hvor du kan se den ekstra tid, forsinkelsen betyder for din rute. Denne tid er allerede inkluderet i den anslåede ankomsttid.

# Sådan undgår du manuelt trafik på din rute:

- 1. På siden Kort skal du trykke på trafikikonet.
- 2. Tryk på Trafik på ruten.
- 3. Tryk på pilene for om nødvendigt at få vist andre trafikforsinkelser på ruten.
- 4. Tryk på **Undgå** for at undgå trafikforsinkelsen.

# Visning af trafikkortet

Trafikkortet viser ved hjælp af farvekoder trafikforløb og forsinkelser på nærliggende veje.

1. På siden Kort skal du trykke på trafikikonet.

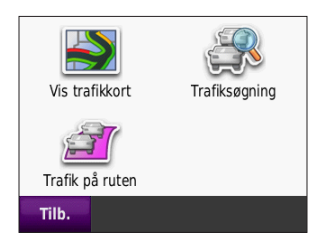

2. Tryk på **Vis trafikkort** for at få vist trafikbegivenheder på et kort.

For at gå tilbage til det normale kort efter Trafikkort skal du trykke på trafikikonet og derefter på **Vis normalt kort**.

# Visning af trafikforsinkelser

- 1. På siden Kort skal du trykke på trafikikonet.
- 2. Tryk på **Trafiksøgning** for at få vist en liste over trafikforsinkelser.
- Hvis du vil have vist detaljerne, skal du trykke på et element på listen. Hvis der er mere end én forsinkelse, skal du trykke på pilene for at få vist yderligere forsinkelser.

# Trafikabonnementer

Der findes yderligere oplysninger om tilføjelse eller fornyelse af trafikabonnementer på side 28.

# Geo-skattejagt

Geo-skattejagt er en højteknologisk form for skattejagt. Geo-skattejægere leder efter skjulte skatte eller "caches" ved brug af GPS-koordinater, der findes på internettet. Du kan bruge din nüvi til at navigere i skove eller i byer for at finde gemmestedet for en skjult skat.

### Hurtige links

- Valg af anvendelsesmåde: side 5
- Indtastning af koordinater: side 12
- Søgning efter geografiske punkter: side 12
- Sådan finder du et sted vha. kortet: side 13
- Brug af TracBack: side 13
- Brug af kompasset: side 22

# Download af geo-skattejagter

- 1. Gå til www.geocaching.com.
- 2. Opret et gratis medlemskab.
- 3. Søg efter en geo-skattejagt. Din nüvi er kompatibel med filer af typen \*.GPX.
- Benyt et USB-kabel (medfølger ikke) til at slutte din nüvi til en ledig USB-port på din computer.

|   | Λ.  |  |
|---|-----|--|
| ( | /λ  |  |
|   | 2   |  |
| Y | · · |  |

- **BEMÆRK:** Før du kan downloade geo-skattejagter på din nüvi, skal du først downloade og installere Garmin Communicator Plugin.
- Klik på Send til GPS. Følg instruktionerne på skærmen.

**BEMÆRK:** Du kan også downloade geo-skattejagter på microSD-kortet (ekstraudstyr). Der findes yderligere oplysninger på side 16–18.

#### Søgning efter geo-skattejagter

- 1. Tryk på Find > Geo-skattejagter.
- 2. Vælg en geo-skattejagt på listen.
  - Tryk på Kør! for at navigere til positionen.
  - Tryk på Kort for at få vist positionen og det omkringliggende område på kortet.
  - Tryk på Gem for at gemme denne position i dine favoritter. Kun positionen for geo-skatten bliver gemt. Yderligere oplysninger om geoskattejagten gemmes ikke.
  - Tryk på Mere for at se beskrivelsen, tippene eller logs for geo-skattejagten. Tips og logs er muligvis ikke tilgængelige for alle geo-skattejagter. Tryk på Log forsøg for at gemme den fundne status og en kommentar.

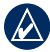

**BEMÆRK:** Når du opretter rute til en geo-skattejagt, skal du trykke på 🗊 på kortsiden for at få vist oplysninger om geo-skattejagten.

# Wherigo

Wherigo er et program, der lader dig opbygge og spille positionsbaserede eventyrspil på din nüvi. Der findes flere oplysninger på www.wherigo.com.

#### Sådan downloader du kassetter:

- 1. Gå til www.wherigo.com.
- Opret et gratis medlemskab. Hvis du allerede har tilmeldt dig www.geocaching.com, skal du logge på.
- 3. Søg efter en cartridge-fil. Din nüvi er kompatibel med filer af typen \*.GWC.
- Benyt et USB-kabel (medfølger ikke) til at slutte din nüvi til en ledig USB-port på din computer.
- 5. Klik på **Download**. Følg instruktionerne på skærmen.
- Du afspiller en cartridge-fil på din nüvi ved at trykke på Værktøjer > Wherigo.

# Sejlende

Du skal have indlæst kort af typen BlueChart<sup>®</sup> g2 eller g2 Vision<sup>®</sup> på din nüvi, før du kan bruge anvendelsesmåden Sejlende. Besøg www.garmin.com/cartography for at få yderligere oplysninger om BlueChart g2-kort.

# Sådan skifter du til anvendelsesmåden Sejlende:

- 1. Tryk på ikonet for anvendelsesmåde.
- 2. Tryk på Sejlende > OK.
- Tryk på Ja, og følg instruktionerne på skærmen for at konfigurere indstillingerne for Sejlende. Du finder yderligere oplysninger om brugerdefinerede indstillinger på side 24–29.

# Visning af marinekort

Din nüvi understøtter BlueChart g2-kort, som indeholder detaljerede marineoplysninger, som f.eks. dybdekort, oplysninger om tidevand og strømforhold samt marineinteressepunkter.

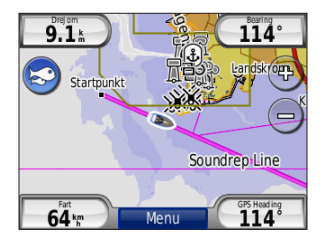

Ved anvendelsesmåden Sejlende vises kortet i universelle farver for marinekort. BlueChart g2-kort, der er indlæst på din nüvi, er omgivet af en gyldenbrun ramme på kortet.

Tryk på ikonet i det kortets øverste venstre hjørne af kortet for at skifte mellem S fiskekort og S navigationskort. Tryk på scanneikonet S for at søge efter interessepunkter i nærheden af kortmarkøren.

#### Ændring af enheder for Sejlende

- Tryk på Værktøjer > Indstillinger > System > Enheder.
- 2. Vælg mellem Miles, Kilometer, Nautisk (statute) eller Nautisk (metrisk).

#### Søgning efter marinepunkter

Brug din nüvi til at navigere til marinepunkter, som f.eks. marineservice, ankerpladser og vrag.

- 1. Tryk på Find > Marine punkter.
- 2. Vælg en underkategori.
- Vælg et marinepunkt på listen, og tryk på Kør!.

#### Visning af tidevandsoplysninger

BlueChart g2-kort indeholder oplysninger om daglige dybder for højvande og lavvande såvel som et 24-timers dybdeskema.

- 1. Tryk på Værktøjer > Tidevand.
- Vælg en tidevandsplacering på listen, eller tryk på Stav for at indtaste et navn på en position.
  - Tryk på Kort for at se tidevandsplaceringen på kortet.
  - Tryk på **Gem** for at gemme stedet under Favoritter.

# Visning af strømforhold

BlueChart g2-kort indeholder oplysninger om strømforhold til marinenavigation.

- 1. Tryk på Værktøjer > Strømforhold.
- Vælg et strømforhold på listen, eller tryk på Stav for at indtaste et navn på en position.
  - Tryk på Rapport for at se en rapport over maksimal ebbe, maksimal flod og tider for stillevand.
  - Tryk på Kort for at se strømforholdet på kortet.
  - Tryk på **Gem** for at gemme stedet under Favoritter.

# Flere oplysninger

Du finder yderligere oplysninger om BlueChart g2-kortdata og symboler i den manual, der medfølger til dine BlueChart g2-kort.

# Appendiks

## myGarmin™

Besøg http://my.garmin.com for at få adgang til de nyeste tjenester til dine Garminprodukter:

- Registrering af din Garmin-enhed.
- Download myExtras inkl. sikkerhedskameradatabaser og geoskattejagter.
- Oplåsning af valgfri kort.

# Pleje af nüvi

Din nüvi indeholder følsomme elektroniske komponenter, som kan beskadiges permanent, hvis de udsættes for kraftige stød eller vibrationer. Du kan minimere risikoen for beskadigelse af din nüvi ved at undgå at tabe enheden samt at betjene den i omgivelser med risiko for stød og vibrationer.

#### Rengøring af enheden

Din nüvi er konstrueret af materialer af høj kvalitet og kræver ingen vedligeholdelse af brugeren udover rengøring. Rengør din nüvis ydre beklædning (ikke berøringsskærmen) med en klud, der er fugtet med vand iblandet et skånsomt rengøringsmiddel, og aftør den efterfølgende. Undgå kemiske rengøringsmidler og opløsningsmidler, der kan beskadige plastikkomponenterne.

#### Rengøring af berøringsskærmen

Rengør berøringsskærmen med en blød, ren og fnugfri klud. Brug evt. vand, isopropylalkohol eller brillerens. Fugt kluden med væsken, og tør forsigtigt berøringsskærmen af.

#### Beskyttelse af din nüvi

 Du må ikkeopbevare nüvi, hvor den kan udsættes for ekstreme temperaturer i længere tid, da det kan føre til permanent skade på den.

#### Appendiks

 Selvom en PDA-pegepind kan bruges til at betjene berøringsskærmen, må du aldrig forsøge dette, mens du kører. Du må aldrig bruge en hård eller skarp genstand til at betjene berøringsskærmen, da det kan beskadige skærmen.

#### Sådan undgår du tyveri

- Du kan undgå tyveri ved at fjerne enheden og holderen, når du ikke bruger dem. Fjern det mærke, som sugekoppen efterlader på forruden.
- Opbevar ikke enheden i handskerummet.
- Registrer dit produkt på http://my.garmin.com.
- Brug funktionen Garmin Lock<sup>™</sup>.

# Låsning af nüvi

Garmin Lock er et tyverisikringssystem, der låser din nüvi. Hver gang du tænder din nüvi, skal du indtaste PIN-koden eller køre til sikkerhedspositionen.

- 1. Tryk på Værktøjer > Indstillinger > Sikkerhed.
- 2. Tryk på knappen under Garmin Lock.
- 3. Indtast en firecifret PIN-kode, og kør til en sikkerhedsposition.

#### Hvad er en sikkerhedsposition?

Din sikkerhedsposition er en position, som du ofte vender tilbage til, f.eks. dit hjem. Hvis din nüvi har satellitsignaler, og du befinder dig på sikkerhedspositionen, skal du ikke indtaste PIN-koden.

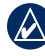

**BEMÆRK:** Hvis du glemmer din PINkode eller din sikkerhedsposition, skal din nüvi indsendes til Garmin for at blive låst op. Du skal også indsende en gyldig produktregistrering eller et købsbevis.

# Kalibrering af skærmen

Hvis berøringsskærmen ikke reagerer korrekt, skal du kalibrere berøringsskærmen.

- 1. Sluk din nüvi.
- 2. Tryk med fingeren i det øverste venstre hjørne af berøringsskærmen.
- Hold fingeren på berøringsskærmen, mens du tænder for nüvi. Fortsæt med at holde fingeren på berøringsskærmen i ca.
   30 sekunder, indtil kalibreringsskærmen vises (hvidt skærmbillede med "berøringspunkt").
- 4. Følg instruktionerne på skærmen.

# Nulstilling af nüvi

Hvis din nüvi holder op med at fungere, skal du slukke din nüvi og tænde den igen. Hvis dette ikke afhjælper problemet, skal du trykke på 🕐 og holde den nede i 10 sekunder. Nu skulle nüvi fungere normalt. Du kan også tage batteriet ud og sætte det i igen.

# Opdatering af softwaren

**BEMÆRK:** Før du kan slutte nüvi til computeren, skal du anskaffe et USBkabel, der er ekstraudstyr. Der findes yderligere oplysninger om tilbehør på http://buy.garmin.com eller www.garmin.com, eller du kan kontakte din Garmin-forhandler.

- Gå til www.garmin.com/products /webupdater, og download WebUpdater til din computer.
- 2. Slut din nüvi til din computer ved hjælp af USB-kablet (ekstraudstyr).
- 3. Kør WebUpdater, og følg instruktionerne på skærmen.

Når du har bekræftet, at du ønsker at udføre en opdatering, downloader WebUpdater automatisk opdateringen og installerer den på din nüvi.

# Sletning af brugerdata

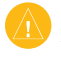

**ADVARSEL:** Denne proces sletter alle brugerindtastede oplysninger.

- 1. Sluk for nüvi.
- 2. Tryk med fingeren i nederste højre hjørne af berøringsskærmen.
- Hold fingeren på berøringsskærmen, mens du tænder for nüvi. Fortsæt med at holde fingeren på berøringsskærmen, indtil meddelelsen vises.
- 4. Tryk på **Ja** for at slette alle brugerdata.

Alle de oprindelige indstillinger gendannes. Alle de elementer, du har gemt, slettes.

### Batterioplysninger

Din nüvi indeholder et lithiumionbatteri, der kan udskiftes af brugeren. Du kan maksimere batterilevetiden ved ikke at udsætte nüvi for direkte sollys eller for høje temperaturer i længere tid.

Batteriikonet i hjørnet af siden Menu angiver nüvis batteristatus. Hvis du vil øge batteriindikatorens præcision, skal du aflade batteriet helt og herefter oplade det helt.

#### Udskiftning af batteriet i nüvi

Hvis du får brug for at udskifte batteriet i nüvi, skal du bruge et Garmin lithiumionbatteri 010-11143-00. Du kan købe et nyt batteri på http://buy.garmin.com. Kontakt din lokale genbrugsstation for oplysninger om korrekt bortskaffelse af batteriet.

# Opladning af nüvi

- Brug bilens strømkabel.
- Brug et USB-kabel (ekstraudstyr).
- Brug et AC-adapterkabel (ekstraudstyr).

# Udskiftning af sikringen

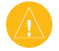

**ADVARSEL:** Når du skifter sikringen, skal du passe på, at du ikke taber de små dele, og du skal kontrollere, at de sættes tilbage det korrekte sted.

Hvis din enhed ikke kan oplades i dit køretøj, skal du muligvis skifte den sikring, der findes i spidsen af biladapteren.

- 1. Skru det sorte, runde endestykke ud, og fjern det.
- Fjern sikringen (glas- og sølvcylinder), og erstat den med en F-sikring (Fast Blow) på 3 A.

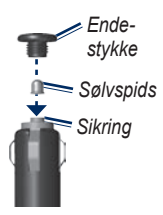

 Kontroller, at sølvspidsen er placeret i det sorte endestykke. Skru det sorte endestykke på plads.

#### Montering på instrumentbrættet

Brug den vedlagte monteringsplade til at montere din enhed på instrumentbrættet, så den overholder lovgivningen.

|     | Δ. |
|-----|----|
|     |    |
| V.L |    |
|     | _  |

#### ADVARSEL: Den permanente

monteringslim er yderst svær at fjerne, når monteringspladen er installeret.

- 1. Rengør og tør instrumentbrættet af der, hvor du vil have pladen.
- 2. Fjern belægningen fra limen i bunden af pladen.
- 3. Placer pladen på instrumentbrættet.
- 4. Fjern den gennemsigtige plastik fra oversiden af pladen.
- 5. Anbring sugekopholderen oven på pladen. Skub armen ned (imod pladen).

#### Appendiks

#### Flere kort

Du kan købe yderligere MapSource-kortdata fra Garmin og indlæse kortene på din nüvis interne hukommelse eller på et microSD-kort (ekstraudstyr).

Åbn siden Menu for at finde den version af kortene, som er indlæst på din nüvi. Tryk på Værktøjer > Indstillinger > Kort > Kort info. Gå til www.garmin

.com/unlock/update.jsp for at se, om der er en tilgængelig opdatering til din kortsoftware. Du skal bruge dit enheds-ID (se side 24) og serienummer (findes under batteriet) for at aktivere flere kort.

Der er flere oplysninger i hjælpefilen til MapSource.

#### Ekstraudstyr og valgfrit tilbehør

Du kan få flere oplysninger om tilbehør på http://buy.garmin.com, www.garmin .com/extras eller ved at kontakte din Garminforhandler.

#### Sikkerhedskameraer

Kontroller den lokale lovgivning, før du bruger disse funktioner. Garmin er ikke ansvarlig for nøjagtigheden eller konsekvenserne af at bruge et brugertilpasset POI eller en sikkerhedskameradatabase.

Oplysninger om sikkerhedskameraer er tilgængelige i nogle områder. Besøg http://my.garmin.com for at få oplysninger om tilgængeligheden. Til disse områder indeholder nüvi positioner for mange hundrede sikkerhedskameraer. Din nüvi advarer dig, når du nærmer dig et sikkerhedskamera, og kan advare dig, hvis du kører for hurtigt. Dataene opdateres mindst én gang om ugen, så du altid har adgang til de nyeste oplysninger. Du kan til enhver tid købe en ny region eller forlænge eksisterende abonnementer. Hver region, du køber, har sin egen udløbsdato.

# Brugerdefinerede interessepunkter

Brug POI Loader til at indlæse brugerdefinerede POI'er (interessepunkter) på din nüvi. POI-databaser er tilgængelige fra forskellige firmaer på internettet. Visse brugerdefinerede databaser indeholder opmærksomhedsinformation for punkter, som f.eks. sikkerhedskameraer og skoleområder.

Besøg www.garmin.com/extras, og klik på POI Loader for at installere POI Loader på din computer. Der findes yderligere oplysninger i hjælpefilen til POI Loader. Tryk på F1 for at åbne hjælpefilen.

Hvis du vil have vist brugerdefinerede POI'er, skal du trykke på Find > Ekstraudstyr > Brugerdefinerede POI'er. Hvis du vil ændre indstillingerne for alarmpunkter, skal du trykke på Værktøjer > Indstillinger > Alarm punkter > Alarmpunkt alarm. Hvis du vil slette brugerdefinerede POI'er fra din nüvi, skal du slutte din nüvi til din computer. Åbn mappen **Garmin\poi** på nüvi-drevet eller microSD-kortdrevet. Slet filen **poi.gpi**.

#### Garmin TourGuide

Med Garmin TourGuide kan du afspille GPS-guidede ture med lyd fra tredjepart på din nüvi. Disse ture kan f.eks. tage dig med på en rute, mens der afspilles interessante fakta om historiske seværdigheder på vejen.

Hvis du vil have vist dine Garmin TourGuide-filer, skal du trykke på **Find** > **Ekstraudstyr** > **Brugerdefinerede POI'er**.

#### Garmin Travel Guide

Ligesom en rejsevejledning på papir giver Garmin Travel Guide detaljerede oplysninger om steder som f.eks. restauranter og hoteller.

Før du kan bruge Garmin Travel Guide, skal SD-kortet være sat i din nüvi. Tryk på **Find > Ekstraudstyr**. Tryk på navnet på din Travel Guide for at åbne den.

#### SaversGuide<sup>®</sup>

Med det forudprogrammerede SaversGuide microSD-datakort og medlemskort fungerer din nüvi som et digitalt kuponhæfte.

Hvis du vil bruge SaversGuide, skal du sætte microSD-kortet i din nüvi. Tryk på Find > Ekstraudstyr > SaversGuide.

# Om GPS-satellitsignaler

Din nüvi skal opfange GPS-satellitsignaler (Global Positioning System) for at kunne navigere. Hvis du er inden døre, i nærheden af høje bygninger eller træer eller i en parkeringskælder, kan din nüvi ikke oprette satellitforbindelse. Gå udenfor til et område, hvor der ikke er høje forhindringer for at bruge din nüvi.

Når din nüvi har opfanget satellitsignaler, er søjlerne for signalstyrken på siden Menu grønne **\_\_\_\_\_**. Når den mister satellitsignalerne, bliver søjlerne røde eller slettes **\_**\_\_\_\_].

Du kan finde flere oplysninger om GPS under www.garmin.com/aboutGPS.html.

#### Overensstemmelseserklæring

Garmin erklærer, at dette nüvi-produkt overholder de essentielle krav og andre relevante dele af direktivet 1999/5/EC. Du kan se hele overensstemmelseserklæringen for dit Garmin-produkt på Garmins websted: www.garmin.com.

#### Softwarelicensaftale

VED AT BRUGE nüvi, ACCEPTERER DU AT VÆRE BUNDET AF VILKÅRENE OG BETINGELSERNE I DEN FØLGENDE SOFTWARELICENSAFTALE. LÆS DENNE AFTALE GRUNDIGT.

Garmin giver dig en begrænset licens til at bruge softwaren i denne enhed ("Softwaren") i binær udførbar form ved normal brug af produktet. Titel, ejendomsret og intellektuelle ejendomsrettigheder til softwaren forbliver hos Garmin.

Du bekræfter, at softwaren tilhører Garmin og er beskyttet ifølge amerikansk lov om ophavsret og internationale aftaler om ophavsret. Endvidere bekræfter du, at softwarens struktur, organisering og kode er værdifulde forretningshemmeligheder ejet af Garmin, og at softwaren i kildekodeform er en værdifuld forretningshemmelighed, der forbliver Garmins ejendom. Du accepterer, at softwaren eller nogen del af denne ikke må skilles ad, demonteres, modificeres, ommonteres, omstruktureres eller reduceres til læsbar form, og at du ikke må skabe enheder, der er afledt af eller baseret på denne software. Du accepterer, at du ikke må eksportere eller reeksportere produktet til noget land, der er i strid med USA's love om eksportregulering.

#### Specifikationer

**Fysisk størrelse**: B×H×D: 4,21 × 3,35 × 0,90" (106,9 × 85,1 × 22,9 mm)

Vægt: 7,6 oz. (215,5 g)

**Display**: B×H: 2,8 × 2,1" (72,0 × 54,0 mm), 320 × 240 pixel, 64 K lyst 18-bit LCD-display, hvidt baggrundslys, berøringsskærm

Kabinet: Vandtæt IPX7

Arbejdstemperaturområde: fra -4 °F til 131 °F

(fra -20 °C til 55 °C)

**Opladningstemperaturområde**: fra 32 °F til 104 °F

(fra 0 °C til 40 °C)

- **Datalagring**: Intern hukommelse og valgfrit flytbart microSD-kort. Data gemmes på ubestemt tid.
- Computergrænseflade: USB 2.0 full speedlagerenhed (12 Mbit), plug-and-play

Opladningstid: Ca. 4 timer

Strømtilførsel: Strøm fra køretøj vha. det medfølgende strømkabel

Drift: Maks. 5 W

Batterilevetid: op til 8 timer

Batteritype: Genopladeligt lithiumionbatteri, der kan udskiftes af brugeren

**Batteri til nüvi ved udskiftning**: Garmin lithiumionbatteri 010-11143-00

GPS-modtager: Ultrafølsom, WAAS-kompatibel

#### Indfangningstider\*:

Varm: <1 sek. Kold: <38 sek. Nulstilling til fabriksstandarder: <45 sek.

\*Gennemsnitsindfangningstider for en stationær modtager med frit udsyn til himlen.

# Fejlfinding

| Problem/spørgsmål                               | Løsning/svar                                                                                                    |
|-------------------------------------------------|----------------------------------------------------------------------------------------------------|
| Min nüvi får aldrig<br>satellitsignaler.        | Tag din nüvi med ud af garager og væk fra høje bygninger og træer.<br>Stå stille i flere minutter.                                                                                                    |
| Sugekoppen kan ikke sidde<br>fast på forruden.  | Rengør sugekoppen og forruden med isopropylalkohol. Tør efter med en ren, tør klud. Monter sugekoppen som beskrevet på side 2.                                                                                                    |
| Min nüvi kan ikke oplades i<br>mit køretøj.     | Kontroller sikringen i køretøjets strømkabel (se side 41).<br>Kontroller, at bilen er tændt, og at stikkontakten strømforsynes.<br>Din nüvi kan kun oplades mellem 32 °F og 104 °F (0 °C og 40 °C).<br>Hvis din nüvi placeres i direkte sollys eller i varme omgivelser, kan<br>den ikke oplades. |
| Batteriet aflades hurtigt.                      | Du kan maksimere den tid, der går mellem opladningerne, ved at skrue<br>ned for baggrundsbelysningen. Tryk på <b>Værktøjer &gt; Indstillinger &gt;</b><br><b>Display &gt; Lysstyrke</b> .<br>Du kan undgå at dræne batteriet ved at fjerne det, når din nüvi ikke er i<br>brug.                   |
| Min batteriindikator synes ikke at være præcis. | Lad enheden aflade helt, og oplad den herefter helt (uden at afbryde opladningen).                                                                                                    |
| Hvordan sletter jeg alle mine brugerdata?       | Placer din finger i nederste højre hjørne på din nüvis skærm, mens du tænder for den. Bliv ved med at trykke på skærmen, indtil meddelelsen vises. Tryk på <b>Ja</b> for at slette alle brugerdata.                                                                                               |
| nüvi går i baglås/fryser.                       | Hvis din nüvi holder op med at fungere, skal du slukke din nüvi og tænde den igen. Hvis dette ikke afhjælper problemet, skal du trykke på 🕐 og holde den nede i 10 sekunder. Nu skulle nüvi fungere normalt. Du kan også tage batteriet ud og sætte det i igen.                                   |

| Problem/spørgsmål                                                                                       | Løsning/svar                                                                                                    |
|----------------------------------------------------------------------------------------------------|----------------------------------------------------------------------------------------------------|
| Berøringsskærmen reagerer ikke korrekt på mine tryk.                                                    | Kalibrer berøringsskærmen som beskrevet på side 39.                                                                                                    |
| Hvordan ved jeg, at min nüvi<br>er i USB-lagerenhedstilstand?                                           | Når din nüvi er i USB-lagerenhedstilstand, vises et billede af en nüvi, der<br>er sluttet til en computer. Der vises også to nye flytbare diskdrev under<br>Denne computer.                                                                                                    |
| Min computer registrerer aldrig, at nüvi er tilsluttet.                                                 | <ol> <li>Fjern USB-kablet fra computeren.</li> <li>Sluk for nüvi.</li> <li>Slut USB-kablet til en USB-port på din computer og din nüvi. Din nüvi<br/>tænder automatisk og skifter til USB-lagerenhedstilstand. Sørg for at<br/>slutte nüvi direkte til en USB-port og ikke en USB-hub.</li> </ol>                                                                                           |
| Jeg kan ikke se nogen<br>flytbare drev i listen over drev.                                              | Hvis du har flere netværksdrev på din computer, kan Windows have<br>problemer med at tildele drevbogstaver til dine nüvi-drev. Se hjælpen til<br>dit operativsystem for at få oplyst, hvordan du tilknytter drevbogstaver.                                                                                                    |
| Hvordan kan jeg finde<br>restauranter i nærheden af<br>det hotel, jeg skal overnatte<br>på i fremtiden? | <ol> <li>Tryk på Find &gt; Nær &gt; En anden by (og indtast dit rejsemål).</li> <li>Find hotellet, og tryk på Kør!.</li> <li>Tryk på Menu &gt; Find &gt; Nær &gt; Min destination.</li> <li>Søg efter en restaurant. De restauranter, der ligger tættest på dit<br/>hotel, vises først.</li> <li>Du kan også bruge GPS-simulator (Værktøjer &gt; Indstillinger &gt;<br/>System).</li> </ol> |

#### Indeks

# Indeks

#### Symboler

2-D, 3-D kortvisning 26

#### A

abonnementer trafik 28 adresser 7 advarsler alarmpunkter 29 sikkerhedskamera 42 aktuel position, gemme 9 alarmpunkter indstillinger 29 angive din position 13 anvendelsesmåde 4, 5, 24

#### В

baggrundsfarve 25 batteri iv, 40, 47 installere 1 status 4 udskifte i nüvi 40 berøringsskærm indstillinger 25 kalibrere 39, 48 rengøre 37 billeder 19 typer 16 BlueChart g2 35 Brugerdata 20 brugerdata, slette 40 brugerdefinerede POI'er 43 brugerdefinerede ruter 11

#### С

computerforbindelse 17

#### D

diakritiske tegn 8 direkte linje, ruteplanlægning 12, 23, 24 displayindstillinger 25 drejliste 15

#### E

ekstraudstyr 10, 42–44 enheds-ID 24

#### F

Favoritter 9 fejlfinding 47 filer 16–18 håndtere 16–18 overføre 16–18 slette 18 understøttede typer 16 Find 7–13 finde steder bruge fotos 10 bruge kompasset 22 bruge kortet 13

bruge TracBack 13 efter adresse 7 efter koordinater 12 efter navn 8 efter postnummer 7 Favoritter 9 gemte steder (Favoritter) 9 geografiske punkter 12 hjem 7 nær en anden position 5, 13 nylige valg 9 stav navn 5 flere kort 42 FM-trafikmodtager 30-32 fotonavigation 10 indlæse fotos 18

#### G

Garmin Lock 27, 38 Garmins produktsupport i Garmin TourGuide 43 Garmin Travel Guide 44 gemme din aktuelle position 9, 13, 19 steder, du finder 9 gennemse kortet 13 geo-skattejagt 12, 33–34 geografiske punkter 12 GPS 4

nüvi 500-serien Brugervejledning

#### Indeks

om GPS 44 sluk/tænd 24

#### Η

hjælp i, 19 hjem indstille en position 7 Hvor er jeg? 14, 19 I indstillinger 24–29

interessepunkter 5 brugerdefineret 43

#### Κ

kompas 22 konfigurere 3 kontakte Garmin i koordinater 12 køretøjsikon 26 kør hjem 7 kort 14 detaljeniveau 26 flytte 13 gennemse 13 indstillinger 26 knappen Kort info 26 marine 35 opdatere 42 tilføje 42 tilpasse 26 trafik 32

version 26 vise 26 zoome 13

#### L

låse nüvi 38 lithiumionbatteri 40, 46 lommeregner 21 lydstyrke 4 lysstyrke 25

#### Μ

mål, omregne 21 måleomregner 21 MapSource 42 marinefunktioner 35 Menu, siden 4 microSD-kort 16, 46 montere i forruden 2, 47 på instrumentbræt 41 MSN Direct 23 myGarmin i, 37

#### Ν

næste sving 15 navigation indstillinger 24 valg 24 nulstille din nüvi 39 slette alle brugerdata 40 tripdata 15 nüvi kabinet iv montere 2, 41 rengøre 37 nyligt fundne positioner 9

#### 0

omregne valuta 22 omregne enheder 21 omveje 6 opbevare nüvi 37 opdatere kort 42 software 39 oplade nüvi 2, 40, 47 overensstemmelseserklæring 44 overføre filer 16–18

#### Ρ

PIN-kode Garmin Lock 38 pleje af nüvi 37 POI Loader 43 produktsupport i

#### R

registrere i, 38 retningsangivelser 15 retningsangivelser sving-fornüvi 500-serien Brugervejledning sving 15 ruter 11 brugerdefineret 11 direkte linje 23, 24 importere 20 omveje 6 på kortet 14 præferencer 24 simulere 24 tilføje et stop 6 trafik 31

#### S

satellitsignaler 3, 44 SaversGuide 44 seilende 35 serienummer iv siden Kør! 6 sikkerhed indstillinger 27 position 38 sikkerhedskameradatabase 42 sikker kørsel 27 sikring, skifte 41 simulere en rute 24 skærm lysstyrke 25 skærmbilleder 25 skoleområdedatabase 43 slette

alle brugerdata 40 brugerdefinerede POI'er 43 Favoritter 10, 12 filer 18 liste med nyligt fundne 9 rute 12 tegn 8 software licensaftale 45 opdatere 39 version 24 specifikationer 46 sprogindstillinger 25 stav navn 5.8 stemmesprog 25 systemindstillinger 24

#### T

tastatur 8 sprogtilstand 8, 26 tastatur på skærmen 8 tekstsprog 26 tidsindstillinger 25 tidszone 25 tilbehør 42, 43 tilknytte et foto til en position 10 tilpasse nüvi 24–29 TourGuide 43 TracBack 13 trafik 23, 30–32 tilføje abonnementer 28 Travel Guide 42 tripdata, nulstille 15 trip log 26 triptæller 15

#### U

understøttede filtyper 16 undgå tyveri 38 vejtyper 25 USB 17, 48 lagerenhedstilstand 16–18 skubbe ud 17

#### V

værktøjer 19–23 verdensur 20

#### W

WebUpdater 39 Wherigo 19, 34

#### Ζ

zoom 13

nüvi 500-serien Brugervejledning

For at få de seneste gratis softwareopdateringer (bortset fra kortdata) i dit Garmin-produkts levetid, skal du besøge Garmins websted på www.garmin.com.

# GARMIN.

© 2008-2009 Garmin Ltd. eller dets datterselskaber

Garmin International, Inc. 1200 East 151<sup>st</sup> Street, Olathe, Kansas 66062, USA

Garmin (Europe) Ltd. Liberty House, Hounsdown Business Park, Southampton, Hampshire, SO40 9LR UK

> Garmin Corporation No. 68, Jangshu 2<sup>nd</sup> Road, Shijr, Taipei County, Taiwan

> > www.garmin.com

Delnummer 190-00937-36 Rev. B